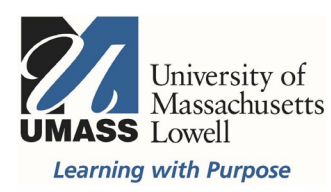

## **On-Campus Blackboard**

Surveys: Deploy

Navigate to the content area where you would like students to find the survey (Home Page or a folder). Hover over Assessments in the action bar and select Survey. If you do not see the action bar, make sure Edit Mode is ON in the top right corner.

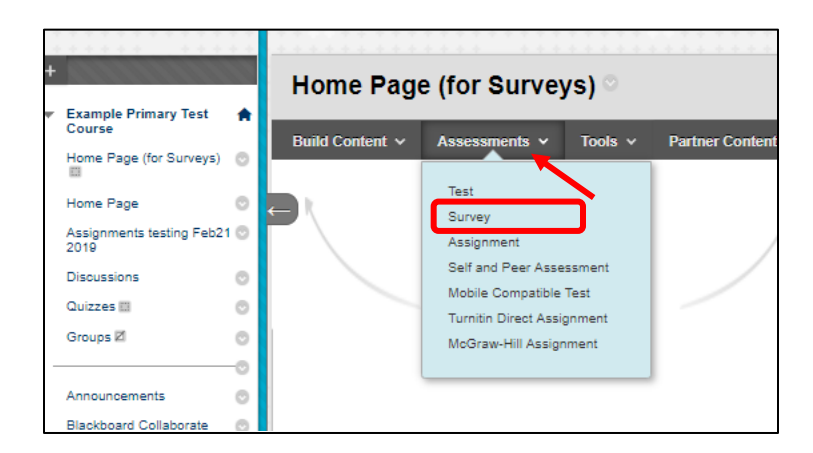

Select the title of the survey listed and select Submit. You can select Create to build a new survey, when finished you will then select it from the list to deploy it.

| Example Primary Test Course Course Co |
|----------------------------------------------------------------------------------------------------|
| Create Survey                                                                                                    |
| After you create a survey, the next step is to deploy it. First, you add the survey to a content area, folder, learning<br>module, or lesson plan. Then, you make the survey available to students. <u>More Help</u>                                                                                                    |
|                                                                                                    |
| ADD SURVEY                                                                                                    |
| Create a new survey or select an existing survey to deploy.                                                                                                    |
| Create a New Survey Create                                                                                                    |
| Add an Existing Survey Elaw -                                                                                                    |
| Click Submit to add this survey. Click Cancel to quit.                                                                                                    |

Give it a Name. Items with an asterisk, are required.

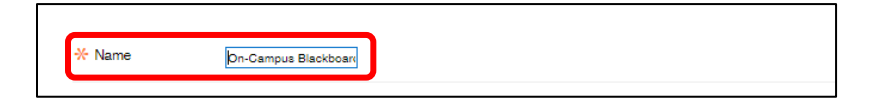

Opening surveys in a new window may cause a pop up blocker. The default is No.

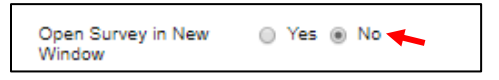

To set the survey to open on a specific date, "Make available to students" must be set to Yes.

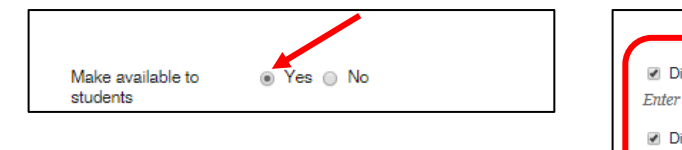

| Display After 03   | 15/2019 🔳 10:       | 00 AM 00:       | 8             |  |
|--------------------|---------------------|-----------------|---------------|--|
| Enter dates as mm/ | ld/yyyy. Time may b | e entered in ar | ny increment. |  |
| Display Until 03/  | 15/2019             | 00 AM           | 2             |  |

An announcement can be set to appear in Blackboard when the survey opens, but this is not necessary.

| this survey. | ′es 💿 No |
|--------------|----------|
|--------------|----------|

Check the multiple attempts box to allow multiple or unlimited attempts.

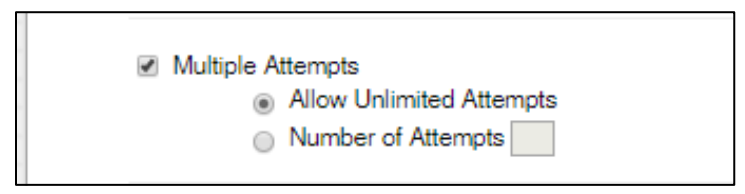

If Force Completion is enabled students will not be able to complete an attempt if they lose their connection for any reason. Because of this, it is recommended that faculty do NOT use force completion.

Time constraints may be set using the Timer. If a student loses connection, the timer continues but they will be able to get back into the survey to pick up where they left off. Auto Submit should be ON, in order for the attempt to be automatically saved and then submitted when the timer expires.

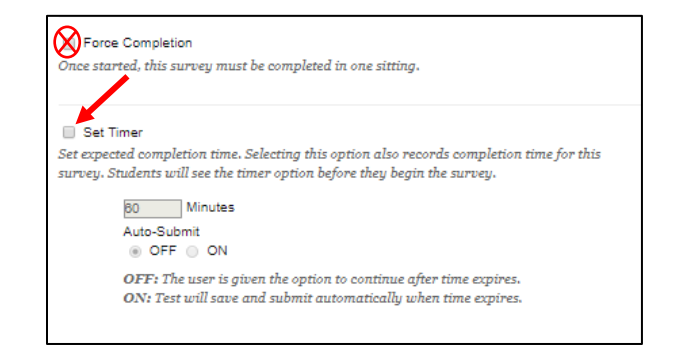

You can use the Display After, to show the survey, and/or Display Until, to hide the survey. The Make available to students section above must be "Yes" or it will not display at all.

Select the box to the left of the Display After and/or Until row(s) and select the calendar to choose a date, then select the clock to set a time. Settings will not go into effect until you click Submit for the entire page. Scroll down to review additional settings.

| ☑ Display After 03/15/201<br>Enter dates as mm/dd/yy | 19 10:00 AM Solution AM Solution Amplitude Amplitude Am |
|------------------------------------------------------|----------------------------------------------------------------------------------------------------|
| ☑ Display Until 03/15/201<br>Enter dates as mm/dd/yy | 19 🔳 11:00 AM 💿<br>yy. Time may be entered in any increment.                                                                                                    |

Passwords are optional, and generally only used for tests and proctored exams. Surveys and Tests have all the same options to be set, except surveys are anonymous and not gradable.

| Password                                  |  |
|-------------------------------------------|--|
| Require a password to access this survey. |  |

## Availability Exceptions & Accessibility

You can make the survey available to different users at different times to provide accommodations or meet the needs of different sections in a merged course. Survey Availability Exceptions can be made for specific users or groups.

| SURVEY AVAILABILITY E                                                                                                    | XCEPTIONS                                                                                                    |                                                                                                    |                        |
|----------------------------------------------------------------------------------------------------|----------------------------------------------------------------------------------------------------|----------------------------------------------------------------------------------------------------|------------------------|
| Click Add User or Group to sea<br>completion must be enabled in the<br>you choose to use groups, you mu<br>members. Click <b>Remove all Exc</b> | rch for course users and groups t<br>previous survey availability step<br>st make the group unavailable if<br><b>eptions</b> to delete all exceptions f | to add to the exception list. Timer and<br>o to enable those settings for exceptio<br>you do not want students to see grou,<br>for the survey. | l force<br>ns. If<br>p |
| Add User or Group Remove All B                                                                                                    | Exceptions                                                                                                    |                                                                                                    |                        |
| Name                                                                                                    | Attempts                                                                                                    | Availability                                                                                                    |                        |
| 👤 Donna Mellen                                                                                                    | Multiple Attempts                                                                                                    | After: 03/31/2019 11:59 PM<br>Until: 04/06/2019 11:59 PM                                                                                       | ×                      |
| Mac Wishart_PreviewUser                                                                                                    | Single Attempt 🔻                                                                                                    | After: 03/28/2019 11:59 PM<br>Until: 03/29/2019 11:59 PM                                                                                       | ×                      |
|                                                                                                    |                                                                                                    |                                                                                                    |                        |

## **Due Dates**

"Do not allow students to start the Survey if the due date has passed" will prevent availability exceptions after the due date. Due dates are not recommended with surveys. Availability is a better way to control when surveys can be taken. Alternative: Set "Display Until" to hide the survey from student view in the content area after the due date.

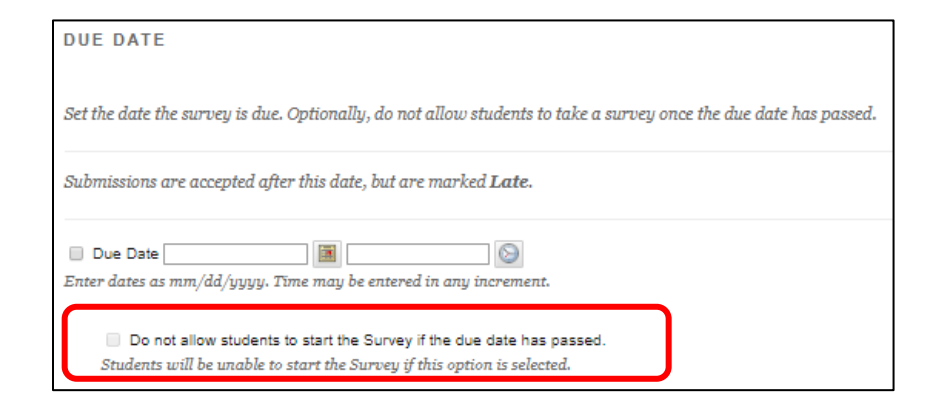

You can present questions all at once or one at a time.

| SURVEY PRESENTATION                                                               |        |        |
|-----------------------------------------------------------------------------------|--------|--------|
| All at Once<br>Present the entire survey on one screen.                           |        |        |
| One at a Time                                                                     |        |        |
| Present one question at a time.                                                   |        |        |
| Prohibit Backtracking                                                             |        |        |
| Prevent changing the answer to a question that has already been submitted.        |        |        |
| Randomize Questions                                                               |        |        |
| Randomize questions for each survey attempt.                                      |        |        |
|                                                                                   |        |        |
| Click <b>Submit</b> to edit options for this survey. Click <b>Cancel</b> to quit. |        |        |
|                                                                                   | Cancel | Submit |

For more information about surveys contact <u>bbhelp@uml.edu</u> or use the <u>Technology</u> <u>Consultations</u> page to schedule a consult.